# Handleiding gebruiker

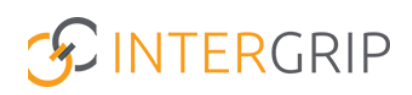

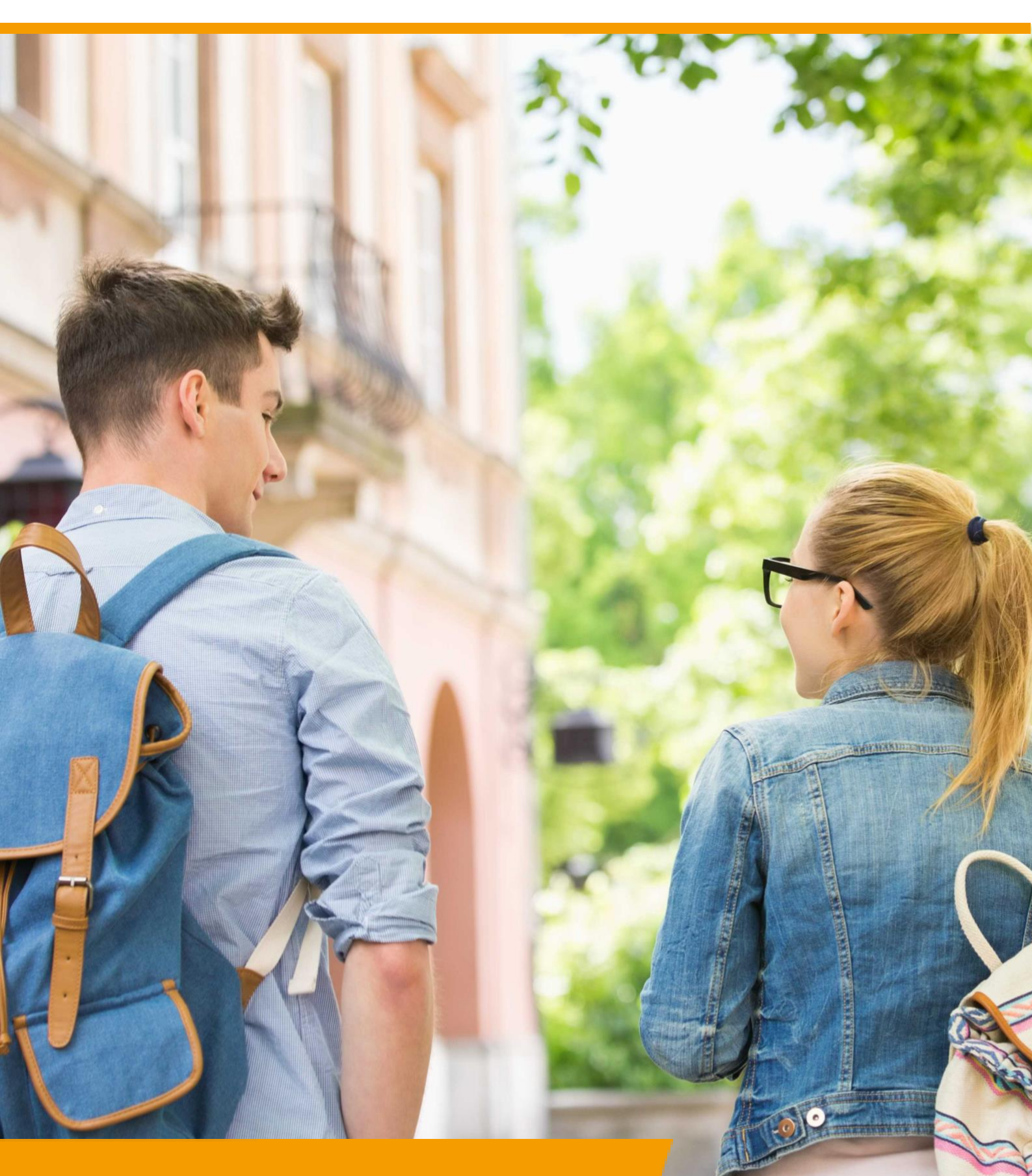

# GRIP LOB Portfolio Rol VO/MBO | Rapportages

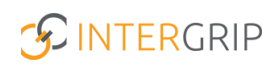

### **GRIP LOB Portfolio**

### ROLLEN: VO / VO BEHEERDER | MBO / MBO BEHEERDER

### **GRIP LOB Portfolio – Rapportages**

#### Achtergrond

Met de module GRIP LOB Portfolio kunt u samen met uw leerlingen / studenten werken aan loopbaanoriëntatie- en begeleiding, in een digitale omgeving. Uw leerling logt in via <u>http://mijn.intergrip.nl</u>. Zelf logt u in via <u>http://portaal.intergrip.nl</u> en kiest vervolgens voor de module GRIP LOB Portfolio.

Binnen de module zijn standaard rapportages beschikbaar die de voortgang van uw leerlingen overzichtelijk in beeld brengen.

|                         |                          |                               |                        | Vo beheerder 2022 / 2023 |
|-------------------------|--------------------------|-------------------------------|------------------------|--------------------------|
|                         | 🔥 Home ( 3 GRIP Oversta  | p VO ( GRIP Doorstroomdossier | (1) GRIP LOB Portfolio | heer                     |
| GRIP LOB Portfolio      | Rapportages              | /                             |                        |                          |
| 🚢 Mijn leerlingen       |                          |                               |                        |                          |
| 🗵 LOB opdrachten        |                          | <u>111</u>                    | 101                    | <u>[10]</u>              |
| ᡱ Stageopdrachten       | Leerling-opdracht matrix | Voortgang per leerling        | Voortgang per klas     | Voortgang per cluster    |
| Klaargezette opdrachten |                          |                               |                        |                          |
| ≅ Rapportages           | _                        |                               |                        |                          |
| 💁 Loopbaangesprekken    |                          |                               |                        |                          |

#### 1. Rapportage – Leerling-opdracht matrix

Klik op de rapportage Leerling-opdracht matrix om op een visuele manier de voortgang van de leerlingen te bekijken in relatie tot de LOB-opdrachten.

|                         |                          |                                   |                    | Vo beheerder 2022 / 2023 |
|-------------------------|--------------------------|-----------------------------------|--------------------|--------------------------|
|                         | 📸 Home 🛛 🚯 GRIP Over     | stap VO (0 GRIP Doorstroomdossier | GRIP LOB Portfolio | Beheer                   |
| GRIP LOB Portfolio      | Rapportages              | /                                 |                    |                          |
| 😩 Mijn leerlingen       |                          |                                   |                    |                          |
| LOB opdrachten          | **                       | <u>101</u>                        | <u>liii</u>        | <u>[10]</u>              |
| 😫 Stageopdrachten       | Leerling-opdracht matrix | Voortgang per leerling            | Voortgang per klas | Voortgang per cluster    |
| Klaargezette opdrachten |                          |                                   |                    |                          |
|                         | _                        |                                   |                    |                          |
| 💊 Loopbaangesprekken    |                          |                                   |                    |                          |

Middels het gebruik van de verschillende kleuren die gekoppeld zijn aan de statussen van de LOB-opdrachten krijgt u direct beeld bij de voortgang van de opdrachten.

| Q Zoeken  |                  | Q OF  | Q Opdracht |            |                                  |                   | Q KE2A                          |         |                              | ~                | ✓ Reset           |                                 |                              |                                             |                  |                                |                                                                        |
|-----------|------------------|-------|------------|------------|----------------------------------|-------------------|---------------------------------|---------|------------------------------|------------------|-------------------|---------------------------------|------------------------------|---------------------------------------------|------------------|--------------------------------|------------------------------------------------------------------------|
| Q Cluster | ~                |       |            |            |                                  |                   |                                 |         |                              |                  |                   |                                 |                              |                                             |                  |                                |                                                                        |
| aam 🕆     | Klas 🔅 Cluster 🖗 | 11147 | Driehoe    | Reflection | k<br>esnufff<br>Wat doe<br>11148 | ik ben f<br>11149 | een ster<br>- Mijn lev<br>11150 | Hoe kie | s ik?<br>- Mijn pri<br>12595 | Driehoe<br>11153 | Mijn log<br>11153 | opbaando<br>- Mijn loo<br>13156 | opbaando<br>snuffel<br>13157 | stage: op<br>stage: op<br>snuffels<br>13159 | snuffel<br>13722 | stage: Ev<br>- Maatso<br>13724 | - Maatschappelijke<br>- Maatschappelijke<br>- 13725 - Maatschappelijke |
|           | KE2A             | ~     | 4          | *          | ¥                                | *                 | $\mathbf{x}_{i}$                | *       | ~                            | ~                | ×                 | ~                               | ~                            | ~                                           | ~                | *                              | ×                                                                      |
|           | KE2A             | ~     | ~          | *          | *                                | *                 | ×                               | 0       | *                            | 0                | ~                 | *                               | ~                            | ~                                           | *                | *                              | ~                                                                      |
|           | KE2A             | 0     | ~          | *          | 0                                |                   |                                 |         | ~                            | ~                | *                 | 0                               | *                            | *                                           | ~                | *                              | ×                                                                      |
|           | KE2A             | ~     | *          | ~          | *                                | *                 | *                               | *       | *                            | ~                | *                 | *                               | ~                            | ~                                           | *                | *                              | -                                                                      |
|           | KE2A             | ~     | ~          | ~          | ~                                | ~                 | 4                               | ~       | ~                            | ~                | ~                 | ~                               | *                            | ~                                           | *                | *                              | ~                                                                      |
|           | KE2A             | *     | *          | *          | *                                | *                 | ~                               | 0       | *                            | *                | ×                 | G                               | ~                            | ~                                           | -                | -                              | -                                                                      |
|           | KE2A             |       |            | 14         |                                  |                   |                                 |         | 1                            |                  |                   |                                 |                              |                                             |                  | 14                             |                                                                        |

*Tip: Gebruik het zoekveld of stel de filters in op opdracht/klas om eenvoudig de informatie te vinden die u nodig heeft.* 

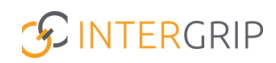

#### 2. Rapportage – Voortgang per leerling

Het is ook mogelijk om de voortgang van de opdrachten per leerling te monitoren. Klik op de rapportage Voortgang per leerling om te starten met monitoren.

|                         |                          |                             | Vo                 | beheerder 2022 / 2023 |
|-------------------------|--------------------------|-----------------------------|--------------------|-----------------------|
|                         | 🔥 Home ( GRIP Oversta    | p VO GRIP Doorstroomdossier | GRIP LOB Portfolio |                       |
| GRIP LOB Portfolio      | Rapportages              | /                           |                    |                       |
| 😩 Mijn leerlingen       |                          |                             |                    |                       |
| LOB opdrachten          | ***                      | <u>[.ii]</u>                | <u>101</u>         | Lid                   |
| 😂 Stageopdrachten       | Leerling-opdracht matrix | Voortgang per leerling      | Voortgang per klas | Voortgang per cluster |
| Klaargezette opdrachten |                          |                             |                    |                       |
| ≅ Rapportages           | _                        |                             |                    |                       |
| 🎭 Loopbaangesprekken    |                          |                             |                    |                       |

Per leerling krijgt u te zien wat de voortgang is in relatie tot de statussen van de LOB-opdrachten.

| ← Voo   | - Voortgang per leerling |       |            |              |           |                     |                  |            |           |           |           |             |            |           |           |
|---------|--------------------------|-------|------------|--------------|-----------|---------------------|------------------|------------|-----------|-----------|-----------|-------------|------------|-----------|-----------|
| Filters | Q Klas                   |       | ~          | Q Leerjaar   |           | ۲ <mark>۵</mark> Ca | achgroep A.      | Kromhou! ~ | Reset     |           |           |             |            |           |           |
|         |                          |       |            |              |           |                     |                  |            |           |           |           |             |            |           |           |
| Naam    | · ĸ                      | las 🕆 | Leerjaar 🗘 | Niet gestart |           | Gestart             |                  | Verlopen   |           | Ingediend |           | Goedgekeurd |            | Afgekeurd |           |
|         | K                        | E3C   | 3          |              | 0% (0)    |                     | 0% (0)           |            | 0% (0)    | •         | 13.3% (4) |             | 66.7% (20) | -         | 20% (6)   |
|         | ĸ                        | E3B   | 3          | •            | 6.7% (2)  |                     | 6.7% (2)         | •          | 13.3% (4) |           | 0% (0)    |             | 86.7% (26) |           | 0% (0)    |
|         | ĸ                        | E3D   | 3          |              | 100% (48) |                     | 0% (0)           |            | 100% (48) |           | 0% (0)    |             | 0% (0)     |           | 0% (0)    |
|         | ĸ                        | E3D   | 3          |              | 0% (0)    |                     | 4.2% (2)         | •          | 4.2% (2)  | -         | 25% (12)  |             | 70.8% (34) |           | 0% (0)    |
|         | ĸ                        | E3C   | 3          | •            | 6.7% (2)  |                     | 13.3% <b>(4)</b> | -          | 20% (6)   |           | 0% (0)    |             | 73.3% (22) | •         | 6.7% (2)  |
|         | ĸ                        | E3C   | 3          | _            | 20% (6)   |                     | 6.7% (2)         | -          | 26.7% (8) |           | 0% (0)    |             | 60% (18)   | •         | 13.3% (4) |
|         | ĸ                        | E3B   | 3          |              | 0% (0)    |                     | 6.7% (2)         | •          | 6.7% (2)  |           | 0% (0)    |             | 93.3% (28) |           | 0% (0)    |

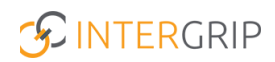

#### 3. Rapportage – Voortgang per klas

Het is ook mogelijk om voor een klas de voortgang van LOB-opdrachten te monitoren. Klik op de rapportage Voortgang per klas om te starten met monitoren.

|                         |                          |                                | Vo b               | eheerder 2022 / 2023  |
|-------------------------|--------------------------|--------------------------------|--------------------|-----------------------|
|                         | 🔥 Home 😡 GRIP Overst     | ap VO ( GRIP Doorstroomdossier | GRIP LOB Portfolio |                       |
| GRIP LOB Portfolio      | Rapportages              | /                              |                    |                       |
| 🚢 Mijn leerlingen       |                          |                                |                    |                       |
| LOB opdrachten          | ***                      | <u>lad</u>                     | <u>[.11]</u>       | <u>Liii</u>           |
| 😫 Stageopdrachten       | Leerling-opdracht matrix | Voortgang per leerling         | Voortgang per klas | Voortgang per cluster |
| Klaargezette opdrachten |                          |                                |                    |                       |
|                         | _                        |                                |                    |                       |
| 🌯 Loopbaangesprekken    |                          |                                |                    |                       |

Per klas krijgt u te zien wat de voortgang is in relatie tot de statussen van de LOB-opdrachten.

| ← Voo   | ← Voortgang per klas |              |           |               |            |              |           |  |  |  |  |  |  |
|---------|----------------------|--------------|-----------|---------------|------------|--------------|-----------|--|--|--|--|--|--|
| Filters | Q Klas               | ♥ Q 4        | ✓ Reset   |               |            |              |           |  |  |  |  |  |  |
|         |                      |              |           |               |            |              |           |  |  |  |  |  |  |
| Klas 🕀  | Leerjaar 🕆           | Niet gestart | Gestart   | Verlopen      | Ingeleverd | Goedgekeurd  | Afgekeurd |  |  |  |  |  |  |
| KE4E    | 4                    | 20.7% (49)   | 8% (19)   | 28.7% (68)    | 0% (0)     | 69.6% (165)  | 1.7% (4)  |  |  |  |  |  |  |
| KE4C    | 4                    | 2.1% (11)    | 3.7% (19) | • 5.9% (30)   | 0.2% (1)   | 93.8% (481)  | 0.2% (1)  |  |  |  |  |  |  |
| KE4B    | 4                    | 6.4% (24)    | 4% (15)   | • 10.4% (39)  | 0% (0)     | 89% (333)    | 0.5% (2)  |  |  |  |  |  |  |
| KE4A    | 4                    | 7.1% (34)    | 4.6% (22) | • 11.7% (56)  | 0.4% (2)   | 87% (415)    | 0.8% (4)  |  |  |  |  |  |  |
|         | Totalen              | 7.4% (118)   | 4.7% (75) | • 12.1% (193) | 0.2% (3)   | 87.1% (1394) | 0.7% (11) |  |  |  |  |  |  |

Let op: Indien u klikt op een klas krijgt u de voortgang per leerling te zien.

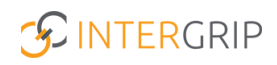

#### 4. Rapportage – Voortgang per cluster

Tenslotte is het ook mogelijk om voor een cluster de voortgang van LOB-opdrachten te monitoren. Klik op de rapportage Voortgang per cluster om te starten met monitoren.

|                         |                          |                        | Vo behe            | erder 2022 / 2023     |
|-------------------------|--------------------------|------------------------|--------------------|-----------------------|
|                         | 🔥 Home ( GRIP Overst     | ap VO                  | GRIP LOB Portfolio |                       |
| GRIP LOB Portfolio      | Rapportages              | /                      |                    |                       |
| 😩 Mijn leerlingen       |                          |                        |                    |                       |
| LOB opdrachten          | ***                      | [ad                    | [ad                | Lad                   |
| 😂 Stageopdrachten       | Leerling-opdracht matrix | Voortgang per leerling | Voortgang per klas | Voortgang per cluster |
| Klaargezette opdrachten |                          |                        |                    |                       |
| 程 Rapportages           | _                        |                        |                    |                       |
| 🎭 Loopbaangesprekken    |                          |                        |                    |                       |

Per cluster krijgt u te zien wat de voortgang is in relatie tot de statussen van de LOB-opdrachten.

| <ul> <li>Voortgang per cluster</li> </ul> |              |           |              |            |             |           |  |  |  |  |  |
|-------------------------------------------|--------------|-----------|--------------|------------|-------------|-----------|--|--|--|--|--|
| Filters Q Cluster                         | ✓ Reset      |           |              |            |             |           |  |  |  |  |  |
|                                           |              |           |              |            |             |           |  |  |  |  |  |
| Cluster 🌣                                 | Niet gestart | Gestart   | Verlopen     | Ingeleverd | Goedgekeurd | Afgekeurd |  |  |  |  |  |
| Coachgroep KE 2B                          | 8.1% (13)    | 10% (16)  | - 18.1% (29) | 0% (0)     | 81.3% (130) | 0.6% (1)  |  |  |  |  |  |
| Coachgroep KE2C                           | 43.3% (90)   | 3.9% (8)  | 47.1% (98)   | 0% (0)     | 52.9% (110) | 0% (0)    |  |  |  |  |  |
| Coachgroep KE4A                           | 4.3% (11)    | 3.5% (9)  | • 7.8% (20)  | 0.4% (1)   | 91.5% (236) | 0.4% (1)  |  |  |  |  |  |
| Totalen                                   | 18.2% (114)  | 5.3% (33) | 23.5% (147)  | 0.2% (1)   | 76% (476)   | 0.3% (2)  |  |  |  |  |  |

Let op: Indien u klikt op een cluster krijgt u de voortgang per leerling te zien.

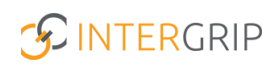

## **GRIP LOB Portfolio**

MEER INFORMATIE

Hoe kan ik zien wat een leerling in het LOB Dossier gedaan heeft? Hoe monitor ik de voortgang van het loopbaandossier?

Voor meer informatie en onderwerpen: klik hier.